INSTRUCTIVO DE ACREDITACIÓN MINERA LOS PELAMBRES

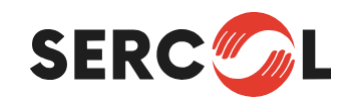

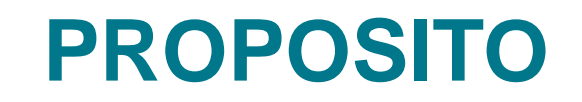

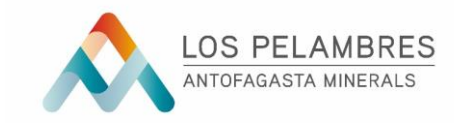

El propósito del presente documento es establecer lineamientos, además de servir como guía para proceso de puesta en marcha y la acreditación de servicios que serán prestado en Minera Los Pelambres

#### ALCANCE

Este documento es aplicable a todos los proveedores de Minera Los Pelambres y personal propio.

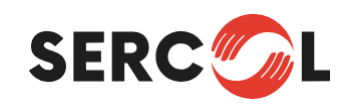

### ¿PARA QUÉ SIRVE SIGA Y POR QUÉ **DEBO USARLO?**

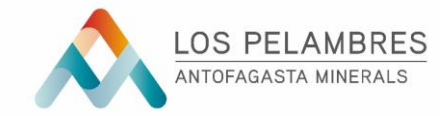

- Una de las funcionalidades del sistema SIGA es la posibilidad de acreditar a empresas externas y a sus trabajadores que mantienen contratos con Antofagasta Minerals o cualquiera de sus compañías.
- Las empresas contratistas deben utilizar el sistema SIGA para acreditar sus contratos y trabajadores antes de iniciar sus funciones en faena.

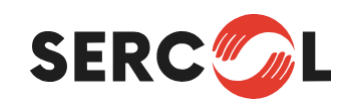

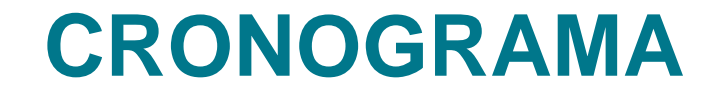

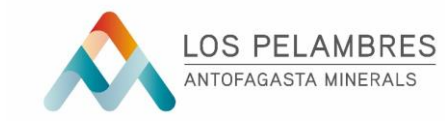

| SOLPED                                                                                                    | LICITACIÓN                                                                                                    | INICIO RELACIÓN<br>COMERCIAL                                                                                                    | REVISIÓN<br>CARPETA DE<br>ARRANQUE                                                                                                    | ACREDITACION<br>EMPRESA Y<br>TRABAJADORES                                                                                                    | ACREDITACIÓN<br>UCD                                                                                                    | COMIENZO DE<br>LOS TRABAJOS                                                                                                    |
|----------------------------------------------------------------------------------------------------|----------------------------------------------------------------------------------------------------|----------------------------------------------------------------------------------------------------|----------------------------------------------------------------------------------------------------|----------------------------------------------------------------------------------------------------|----------------------------------------------------------------------------------------------------|----------------------------------------------------------------------------------------------------|
| documentos                                                                                                    |                                                                                                    | Tasks                                                                                                    | Checklist Security                                                                                                    | rol                                                                                                    |                                                                                                    | Checkmark Success                                                                                                    |
|                                                                                                    | ABSTECIMIENTO                                                                                                    | ADMINISTRADOR<br>DE CONTRATOS                                                                                                    | sso (                                                                                                    | EECC                                                                                                    | SERCOL                                                                                                    | INGRESO                                                                                                    |
| SE CREA NECESIDAD DE<br>EXTERNALIZAR<br>SERVICIO O ACTIVIDAD.<br>ÁREA USUARIA GENERA<br>SOLPED, INDICANDO<br>DETALLES DEL<br>REQUERIMIENTO, PARA<br>SER ENVIADO A<br>ABSTECIMIENTO | INGENIERO DE CONTRATO<br>DEL ÁREA GENERA<br>BASES TÉCNICAS DE<br>LCITACIÓN DE ACUERDO<br>A SOLPED Y LO<br>INFORMADO POR EL<br>ÁREA USUARIA.<br>SE REALIZA PROCESO DE<br>LICITACIÓN<br>SE ADJUDICA EL SERVICIO<br>SE ENVÍA CARTA DE<br>ADJUDICACIÓN.<br>SE ASIGNA SERVICIO<br>ADMINISTRADOR DE<br>CONTRATOS UNA VEZ<br>RECIBIDA LA CARAT DE<br>ADJUDICACIÓN FIRMADA<br>POR LA EMPRESA | USUARIO MLP<br>ASUME LA<br>ADMINISTRACIÓN DEL<br>CONTRATO<br>ADMINISTRADOR DEL<br>CONTRATO, USUARIO<br>DEL SERVICIO SE PONE<br>EN CONTACTO CON LA<br>EECC.<br>ENTREGA CLAVES DE<br>SIGA<br>INFORMA ESTANDARES,<br>FORMATOS<br>DOCUMENTOS DE SSO Y<br>FIJA FECHA PARA<br>REUNIÓN DE REVISIÓN<br>CARPETA DE ARRANQUE<br>CON SSO Y POSTERIOR<br>REUNIÓN DE INICIO DE<br>ACTIVIDADES. | SSO REVISA Y VALIDA<br>CARPETA DE ARRAQUE<br>DE ACUERDO DE LOS<br>ESTANDARES COMPAÑIA.<br>VALIDA CARPETA DE<br>ARRANQUE EN SISTEMA<br>SIGA Y CARGA<br>DOCUMENTO DE<br>REVISIÓN APROBADO | EECC COMIENZA LA<br>ACREDITACIÓN DE<br>EMPRESAS DE ACUERDO<br>A LOS DOCUMENTOS<br>REQUERIDOS EN<br>SISTEMA SIGA.<br>COMIENZA LA<br>ACREDITACIÓN DE<br>TRABAJADORES EN<br>SISTEMA SIGA CREANDO<br>ESTOS EN SISTEMA Y<br>CARGANDO<br>DOCUMENTACIÓN DE<br>ACUERDO A ESTANDAR<br>COMPAÑIA.<br>SOLICITA INDUCCIÓN SSO<br>PARA LOS<br>TRABAJADORES A<br>SERCOL. | SERCOL, REVISA Y VALIDA<br>DOCUMENTACIÓN<br>EMRESA.<br>SE REVISA Y VALIDA<br>ACREDITACIÓN<br>TRABAJADORES.<br>SE REALIZA INDUCCIÓN<br>SSO | UNA VEZ VALIDADOS LOS<br>REQUISITOS DE LOS<br>TRABAJADORES POR<br>SERCOL (UCD)<br>ADMINISTRADOR<br>COMPAÑIA AUTORIZA<br>PASES DE TRABAJO.<br>TRABAJADOR INGRESA<br>POR CONTROLES<br>AUTORIZADOS A<br>PRESTAR SERVICIOS EN<br>FAENA |

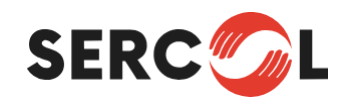

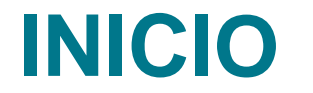

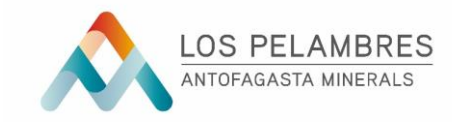

Cada vez que surge una necesidad de externalizar una actividad, proceso o requerimiento en específico en las distintas áreas de Minera Los Pelambres, el encargado de dicha área deberá realizar una SOLPED (Solicitud de Pedido), documento inicial para formalizar dicho requerimiento al área de abastecimiento.

SOLPED: Solicitud de Pedido en sistema SAP

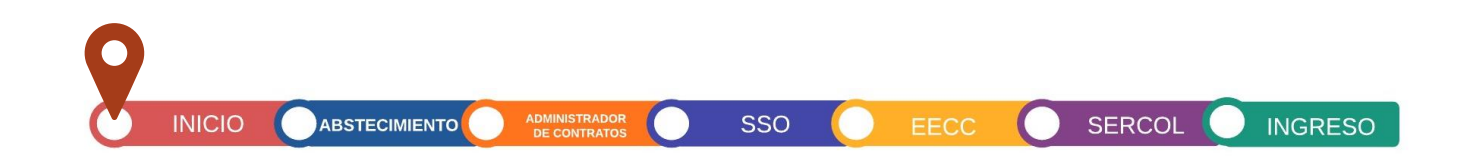

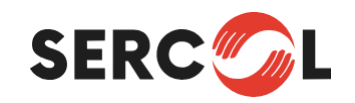

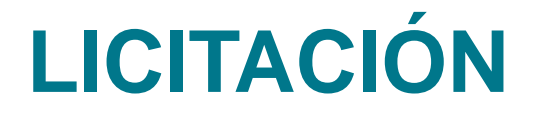

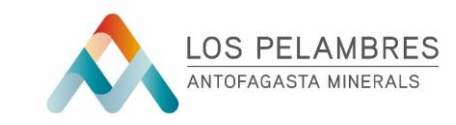

El área de Abastecimiento con la SOLPED creada y de acuerdo a su naturaleza, deberá realizar un proceso de licitación o adjudicación directa, para la adjudicación del servicio

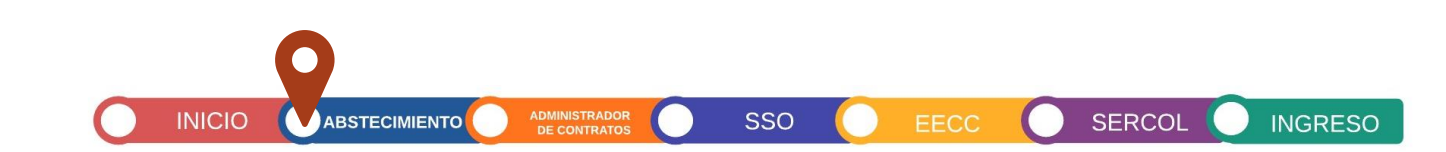

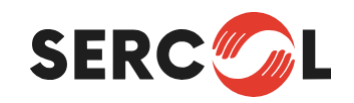

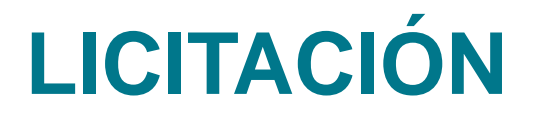

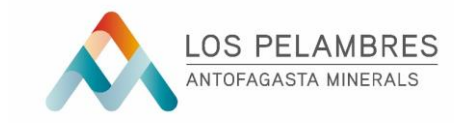

En el proceso de licitación las Empresa participantes deberán recibir un conjunto de documentos propios del proceso, además de los formatos de documentos e instructivos de acreditación, SSO, entre otros.

Una vez adjudicado el contrato y abastecimiento reciba la carta de adjudicación firmada por el representante legal de la Empresa contratista, creara este contrato en SAP y migrará esta información automáticamente a SIGA, donde el Administrador de contratos deberá comenzar con el proceso de acreditación.

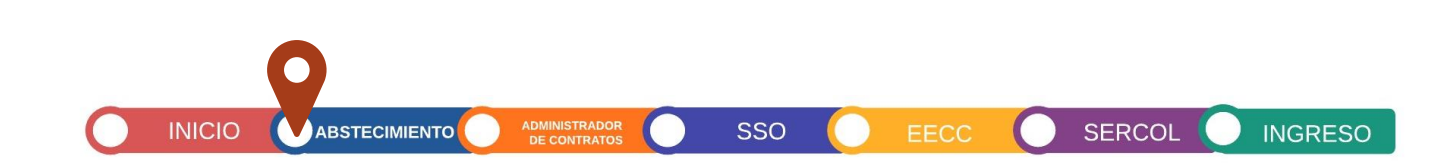

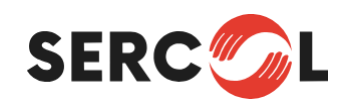

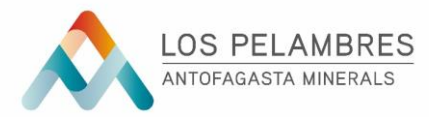

SERCO

Una vez adjudicado el Servicio, será asignado el Administrador de Contrato Usuario.

El ADC de Minera Los Pelambres, se pondrá en contacto con la Empresa Adjudicada, le enviará formulario para solicitar acceso a SIGA y asignará el contrato al Usuario de la Empresa Contratista para que, una vez entregadas las claves de Siga, la empresa pueda comenzar con la carga de información y documentos en SIGA.

Deberá revisar cronograma de puesta en marcha de los servicios, para lo cual fijará junto a SSO la fecha de revisión de la Carpeta de Arranque y RECSS.

El administrador deberá enviar los formatos, manuales e instructivos necesarios para que la Empresa adjudicada, prepare carpetas y pueda comenzar la acreditación

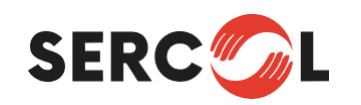

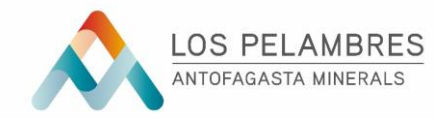

Los documentos que serán enviados a las Empresas Contratistas por parte del ADC serán los siguientes:

Carpeta de Arranque y SSO:

- Check list Carpeta de Arranque
- Formatos documentos requeridos Carpeta de Arranque.
- ✤ RECSS

Acreditación de Empresa

 Formulario para solicitud de claves de Acceso SIGA

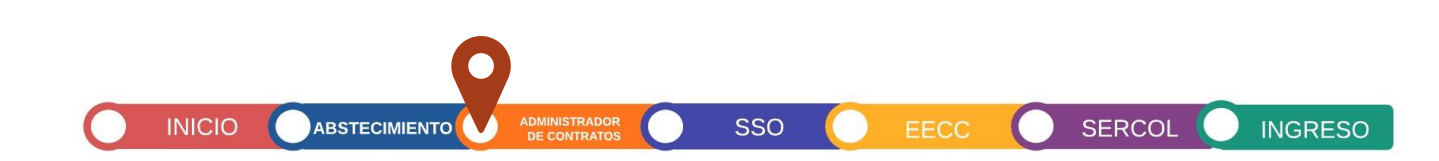

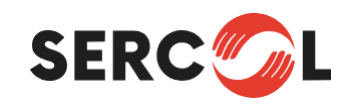

#### REVISIÓN CARPETA DE ARRANQUE SSO

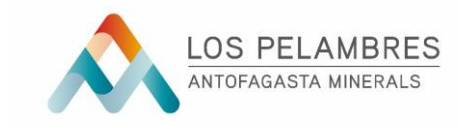

La carpeta de arranque considera la revisión de los estándares mínimos establecidos por SSO, antes del inicio de los trabajos.

La carpeta de arranque considera la validación de 22 estándares o documentos específicos, establecidos por la Compañía. La validación de estos es realizado por personal de SSO.

El resultado de esta revisión determina documentos necesarios para la acreditación de la Empresa y Contrato en la Plataforma SIGA.

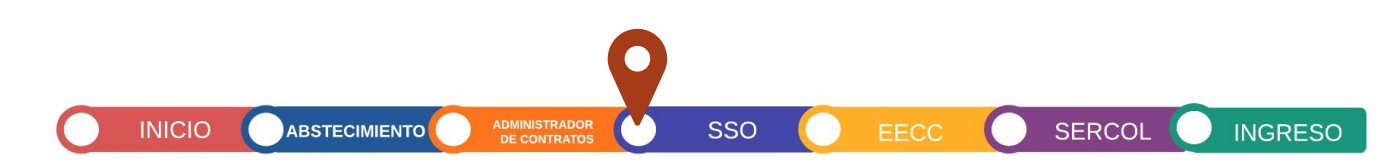

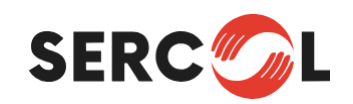

#### Aprobación Carpeta de Arranque

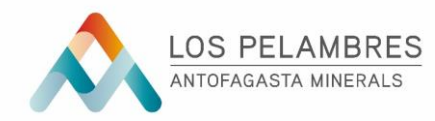

Una vez aprobado todos los requisitos de la Carpeta de Arranque, el área de SSO deberá ingresar a SIGA y aprobará los requisitos revisados, a la vez deberá firmar documento que consigan la revisión. Una vez realizado esto, el ADC de la Empresa contratista recibirá un correo para que comience la revisión en SIGA

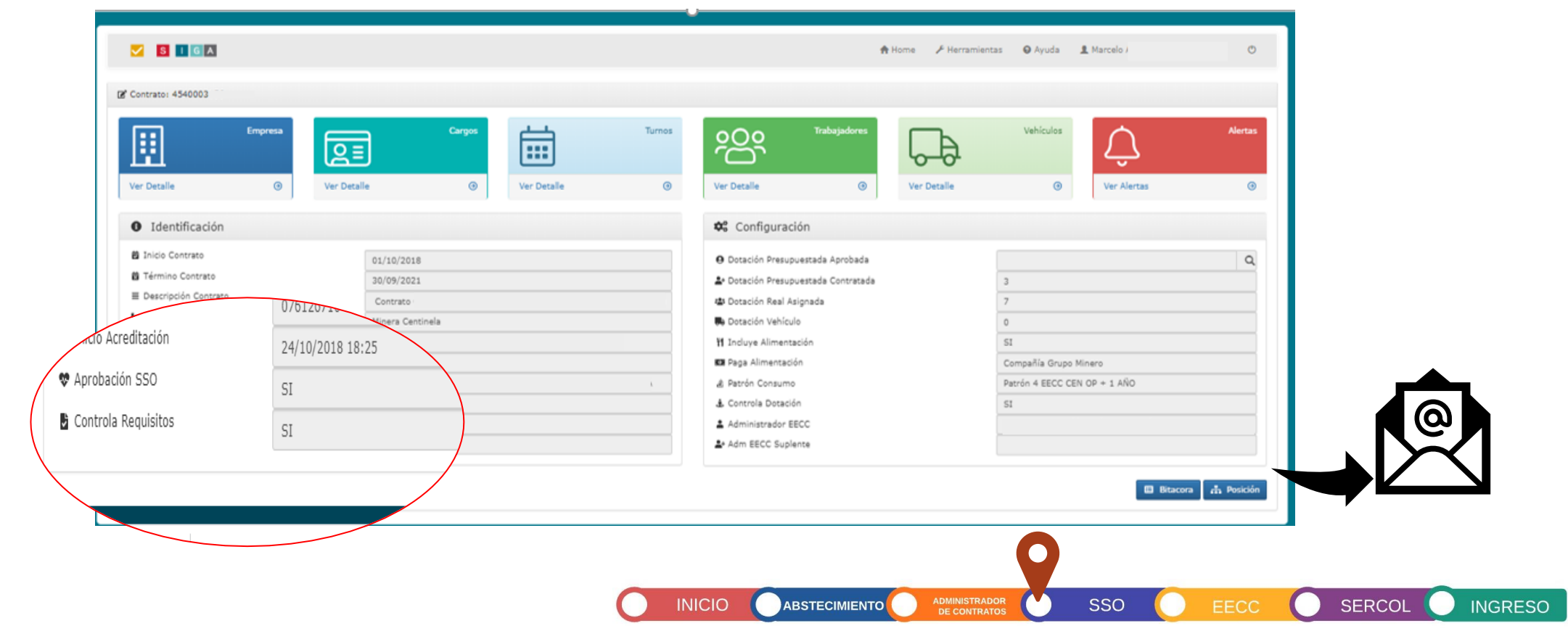

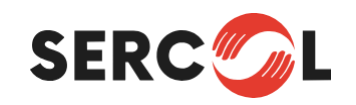

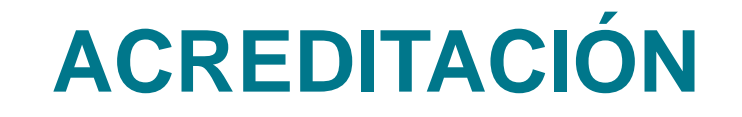

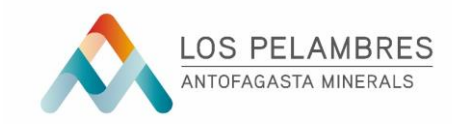

Toda Empresa que prestará servicios para Minera Los Pelambres con trabajadores bajo el régimen de Subcontratación, o que deba ingresar a las distintas faenas de la Compañía, deberá necesariamente acreditarse en el contrato que realizará la prestación del servicio.

Para esto el Grupo Minero Antofagasta Minerals, dispone de un software de Acreditación de Empresas, personas y vehículos para su ingreso a faena.

Este Software tiene como nombre **SIGA** (Sistema Integrado de Gestión de Acreditación y Acceso)

Una vez obtenga las claves de acceso, podrá comenzar con la carga de documentos, información o parámetros de empresa, trabajadores y vehículos paralelamente a los otros procesos, no debiendo esperar la finalización de otras actividades.

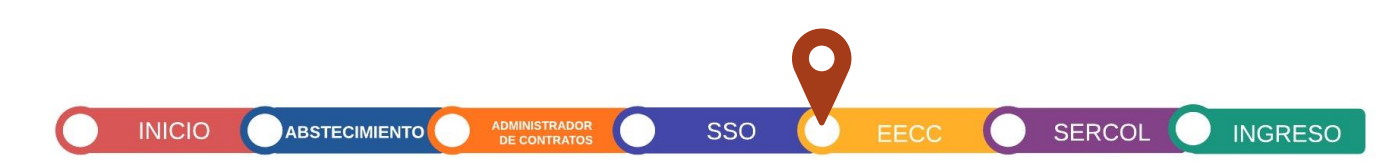

# ACREDITACIÓN EECC

**SERC** 

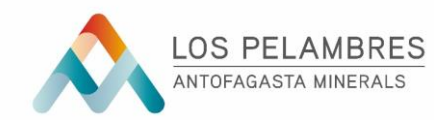

SERCO

|                                                     | A                                                                |                             |                                 | 🔒 Home                         | 🗲 Herramientas                | O Ayuda 🔒 Veronic              | a Andrea Jara Gonzalez                  | Ċ                   |
|-----------------------------------------------------|------------------------------------------------------------------|-----------------------------|---------------------------------|--------------------------------|-------------------------------|--------------------------------|-----------------------------------------|---------------------|
| Pendient                                            |                                                                  | entes                       | Pendientes                      | $\underline{\land}$            | Por Vencer                    | Vencidos                       | Û                                       | <b>O</b><br>Alertas |
|                                                     |                                                                  | O Var Vahiau                |                                 | Ver Documen                    | ntos 🛞                        | Ver Documentos ③               | Ver Alertas                             | 0                   |
| er Empresas                                         | Ver Trabajadores                                                 | Ver Vericu                  | 103                             |                                |                               |                                | Vervierens                              |                     |
| er Empresas                                         | Ver Trabajadores                                                 | I ver venicu                |                                 |                                |                               |                                |                                         | 0                   |
| r Empresas<br>Contratos Vigentes<br>Código Contrato | Over Trabajadores           Descripción                          | Compañía                    | Administrado                    | r de Contrato                  | Inicio Contrato               | Término Contrato               | Inicio Acreditación                     | 2<br>Ver            |
| Contratos Vigentes Código Contrato 1540002878       | Ver Trabajadores      Descripción      Soporte Dispositivos SIGA | Compañía<br>Minera Zaldivar | Administrado<br>Veronica Andrea | r de Contrato<br>Jara Gonzalez | Inicio Contrato<br>01/05/2018 | Término Contrato<br>30/04/2021 | Inicio Acreditación<br>11/07/2019 18:17 | 2<br>Ver<br>Q       |

Para comenzar la acreditación, debe ingresar al contrato que debe acreditar (imag.), haciendo click en este. Aquí ingresará a la información del contrato requerido dentro de la plataforma SIGA. Una vez haya ingresado al contrato y continuar con la carga de documentación deberá ingresar en su Home, haciendo click en Icono de Empresa, donde podrá visualizar los requisitos.

ABSTECIMIENTO

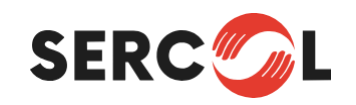

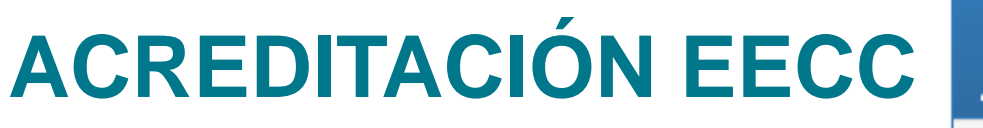

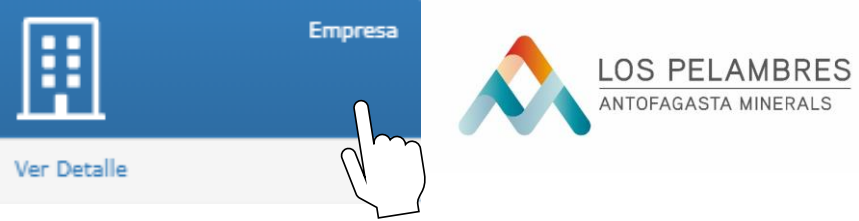

Al ingresar a Empresa, podrá visualizar la empresa contratista y las empresas subcontratistas que tiene asociado el contrato comercial.

En caso de que existan empresas subcontratistas, que prestarán servicios a la empresa contratista, éstas también deben ser ingresadas al sistema y acreditadas. El ADC EECC es responsable de acreditar a sus subcontratos.

Deberá hacer click en requisitos, para que pueda visualizar el estado de los documentos que debe cargar.

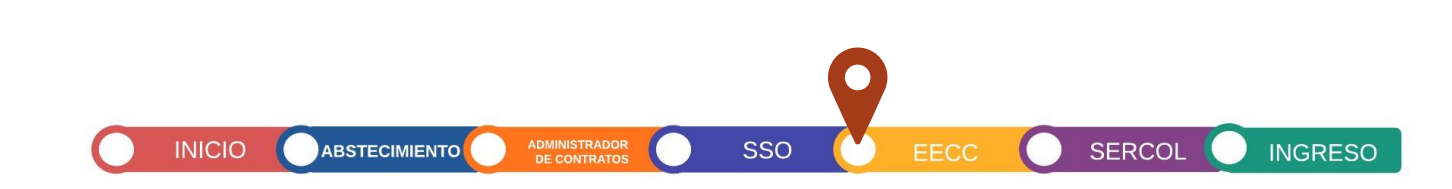

|                 | ACF                               | REDITA                 | CIÓN       | I EE     | CC                    | Empresa<br>er Detalle | LOS PELAM<br>ANTOFAGASTA MIN |
|-----------------|-----------------------------------|------------------------|------------|----------|-----------------------|-----------------------|------------------------------|
| S 1             | GA                                |                        |            | 🕈 Home   |                       | O Ayuda               | •                            |
| 2 Contrato: 454 | 0003127 / 🗒 Empresas Contratistas |                        |            |          |                       | • Agrega              | S Volver                     |
| Rut             | Razón Social                      | Pase                   | Requisitos | Estado   | Administrador<br>EECC | Razón Social Padre    | Ver                          |
| 076126710-<br>8 | Nombre Empresa                    | Empresa<br>Contratista | •          | Aprobado |                       | Nombre Empresa        | Q                            |
| 076638630-<br>K | Nombre Subcontrato                | Empresa<br>Subcontrato | 24         | endiente |                       | Nombre Empresa        | Q                            |

Es necesario que toda empresa que mantenga un contrato vigente con la compañía se encuentre acreditada en SIGA. Para esto, es obligatorio la aprobación de todos los documentos requeridos por el sistema.

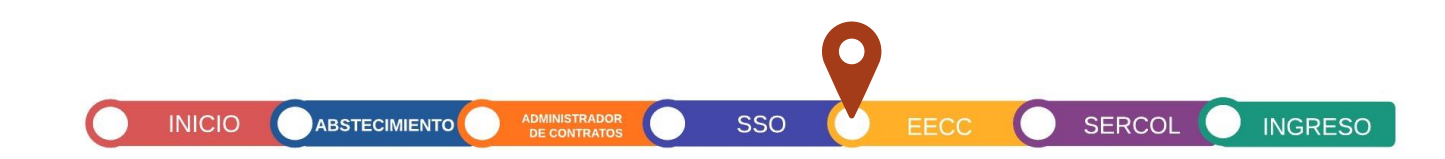

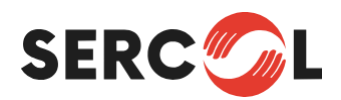

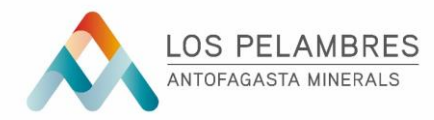

Los requisitos para la acreditación de Empresas son 10, los cuales todos son obligatorios, la revisión y aprobación de éstos no superará las 48 horas hábiles una vez solicitada su revisión vía mail.

| REQUISITO                                                                                                    | F. INICIO                          | F.TERMINO                             | INSTITUCIÓN | COMENTARIOS / CRITERIO                                                                                                    |
|----------------------------------------------------------------------------------------------------|------------------------------------|---------------------------------------|-------------|----------------------------------------------------------------------------------------------------|
|                                                                                                    |                                    |                                       |             | Se debe cargar el contrato de servicio firmado por la EE.CC,<br>y mandante MLP.                                                                                                    |
| Contrato de servicio.<br>Orden de servicio.<br>Orden de trabajo.<br>Orden de compra.<br>Carta de adjudicación. | Fecha indicada en<br>el documento. | Fecha indicada<br>en el<br>documento. | Empleador   | En el caso de orden de servicio, orden de trabajo, orden de<br>compra, carta de adjudicación, puede estar firmada solo por<br>la empresa (entre mandante y contratista).<br>Se debe verificar en orden de servicio, orden de trabajo,<br>orden de compra, carta de adjudicación (en esta última<br>entre contratista y subcontratista) el número de contrato<br>del documento 454XXXXXX – 453XXXXXXX coincida con<br>número espejo en SIGA. |

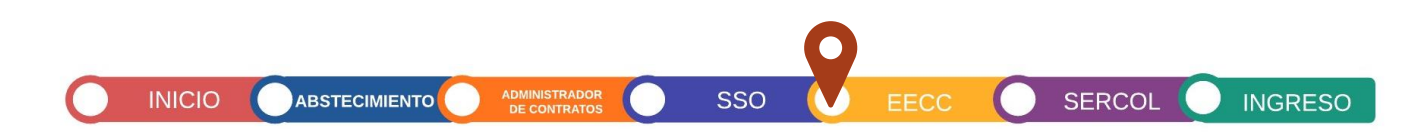

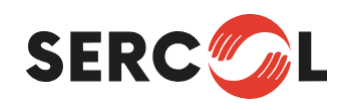

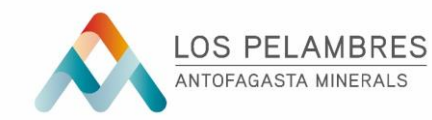

SERCOL

INGRESO

| REQUISITO                                               | F. INICIO                                                         | F.TERMINO                                                             | INSTITUCIÓN                                                                             | COMENTARIOS / CRITERIO                                                                                                    |
|---------------------------------------------------------|-------------------------------------------------------------------|-----------------------------------------------------------------------|-----------------------------------------------------------------------------------------|----------------------------------------------------------------------------------------------------|
| Copia carta de inicio<br>actividades del<br>SERNAGEOMIN | Fecha de inicio de<br>las actividades<br>indicada en la<br>carta. | Fecha de<br>termino de las<br>actividades<br>indicada en la<br>carta. | Sernageomin                                                                             | Se debe adjuntar copia de la carta de inicio de actividades del<br>Sernageomin y el certificado de plataforma GES (certificado<br>trámite), el que respalda el ingreso a SIMIN.<br>Este certificado debe contener el número espejo SIGA<br>454XXXXXX – 453XXXXXXX además, de glosa de descripción<br>del servicio. Link certificado GES:<br>https://gestionenseguridad.com/Account/Login<br>Para solicitar usuario y contraseña contactar a: Christian<br>González christian.gonzalez@gestionenseguridad.com Fonos:<br>+56 9 91658725<br>Equipo Reportabilidad. gerenciassso@pelambres.cl<br>Importante: Certificado GES reemplaza la firma y timbre<br>visado por SSO. |
| Certificado Ley 16.744                                  | Fecha indicada en<br>el documento.                                | Indicar:<br>00/00/0000                                                | Debe ser de<br>acuerdo con la<br>mutualidad en<br>la que está<br>adherida la<br>empresa | Certificado otorgado por el organismo administrador adherido<br>o dónde cotice.<br>Se debe indicar tasa de siniestralidad, tasa cotización y de<br>adhesión.                                                                                                    |

INICIO ABSTECIMIENTO ADMINISTRADOR DE CONTRATOS

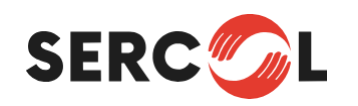

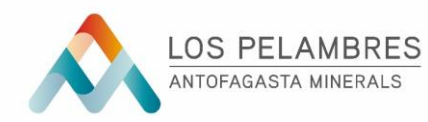

SERCOL

**INGRESO** 

| REQUISITO                              | F. INICIO                          | F.TERMINO                                    | INSTITUCIÓN                                                   | COMENTARIOS / CRITERIO                                                                                                    |
|----------------------------------------|------------------------------------|----------------------------------------------|---------------------------------------------------------------|----------------------------------------------------------------------------------------------------|
| Declaración del<br>Representante Legal | Fecha indicada en<br>el documento. | Indicar:<br>00/00/0000                       | Notaria                                                       | Declaración jurada notarial, en la que el representante legal<br>de la EE.CC. indica que todos los documentos ingresados en la<br>plataforma SIGA son fidedignos. Debe, además, indicar<br>nombre, rut, cargo y firma del representante legal.<br>Ver instructivo en Documentos RRLL -1 Procedimientos e<br>Instructivos de Acreditacion.<br><u>https://acreditacionpelambres.cl/documentos-rrll/</u>                                                                                                    |
| Jornada Excepcional de<br>Trabajo      | Fecha indicada en<br>el documento  | Fecha termino<br>indicada en el<br>documento | Dirección del<br>Trabajo (si es<br>que aplica) -<br>Empleador | <ul> <li>Resolución otorgada por la Dirección del Trabajo para implementar sistemas especiales de días de trabajo y descanso.</li> <li>En el caso de no realizar trabajos bajo jornada excepcional, el representante legal con su nombre, rut, cargo y firma, debe realizar una declaración simple en la que indique que no se realizan trabajos bajo jornada excepcional.</li> <li>En este último caso la fecha de término será 00/00/0000 y se debe incluir la institución "empleador".</li> <li>En caso de que la Dirección del Trabajo otorgue más de una resolución, se debe limitar en plataforma el vencimiento más próximo de estas resoluciones.</li> </ul> |

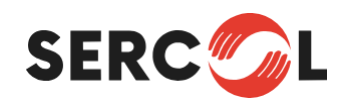

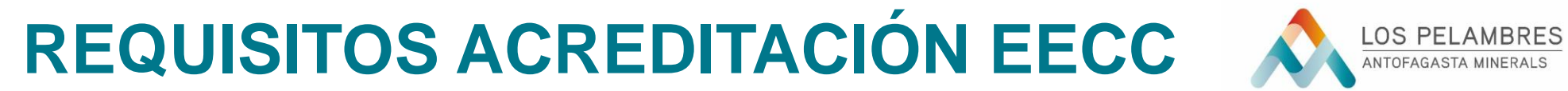

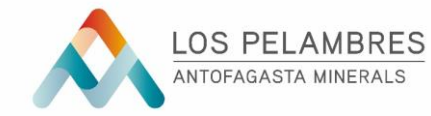

SERCOL

**INGRESO** 

| REQUISITO               | F. INICIO                             | F.TERMINO                                                                                                    | INSTITUCIÓN                                                            | COMENTARIOS / CRITERIO                                                                                                    |
|-------------------------|---------------------------------------|----------------------------------------------------------------------------------------------------|------------------------------------------------------------------------|----------------------------------------------------------------------------------------------------|
| Programa de Trabajo SSO | Fecha de indicada<br>en el documento. | F.TERMINO<br>Si el documento<br>tiene vigencia<br>anual se debe<br>indicar como<br>fecha de<br>término el<br>31/12 del<br>presente año. | Empleador                                                              | Programa de trabajo realizado por el área de Prevención de<br>Riesgos de la empresa contratista. Este documento contiene<br>implementación de EPP, control de enfermedades<br>profesionales, programa de actividades de prevención de<br>riesgos, entre otros.         Además, se debe adjuntar certificado de plataforma GES<br>(Certificado Programa) el que respalda el ingreso a SIMIN.<br>Este certificado debe contener Numero Espejo SIGA<br>454XXXXXX – 453XXXXXXX y glosa de descripción del<br>servicio.         Link certificado GES<br>https://gestionenseguridad.com/Account/Login         Para solicitar usuario y contraseña contactar a: Christian<br>González christian.gonzalez@gestionenseguridad.com Equipo<br>Reportabilidad. gerenciassso@pelambres.cl |
|                         |                                       |                                                                                                    | Importante: Certificado GES remplaza firma y timbre visado<br>por SSO. |                                                                                                    |

INICIO

ADMINISTRADOR DE CONTRATOS

SSO

ABSTECIMIENTO

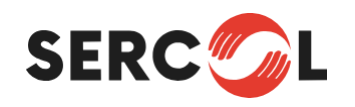

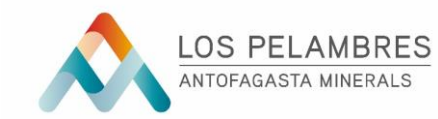

SERCOL

INGRESO

| REQUISITO                       | F. INICIO                          | F.TERMINO              | INSTITUCIÓN | COMENTARIOS / CRITERIO                                                                                                    |
|---------------------------------|------------------------------------|------------------------|-------------|----------------------------------------------------------------------------------------------------|
| Matriz de Riesgos (WRAC)        | Fecha indicada en<br>el documento  | Indicar:<br>00/00/0000 | Empleador   | Este documento determina cuáles son los riesgos relevantes<br>para la seguridad y salud de los trabajadores, de acuerdo con<br>la actividad de la empresa.<br>Todas las empresas deben estar adscritas a plataforma SSO<br>WRAC Una vez aprobada y cuente con toma de conocimiento<br>por parte del ADC MLP (si es contratista), si es subcontratista<br>la toma de conocimiento por el ADC de la contratista debe ser<br>descargada en formato Excel y PDF y unificarlas a un único<br>formato PDF, para luego ser ingresada en plataforma SIGA.<br>Link de acceso plataforma SSO WRAC:<br>https://sso.pelambres.cl/WRAC/frm_sys_login.aspx<br>Para solicitar usuario y contraseña contactar a:<br>Equipo Reportabilidad gerenciasso@pelambres.cl |
| Estrategia de control y<br>ESO. | Fecha indicada en<br>el documento. | Indicar:<br>00/00/0000 | Empleador   | Es el documento de análisis de las estrategias de control y el<br>estándar de salud ocupacional del grupo minero AMSA, las<br>que se deben indicar y clasificar según corresponda. Ver<br>Documento SSO en página.<br>https://acreditacionpelambres.cl/documentos-sso/ En el<br>siguiente link más información de estrategias de control.<br>https://sso.pelambres.cl/MLP_HomeWeb/<br>Importante: Estos documentos deben estar con firma y<br>timbre visado por SSO. También se acepta autorización por<br>correo.                                                                                                    |

INICIO

ABSTECIMIENTO

ADMINISTRADOR DE CONTRATOS

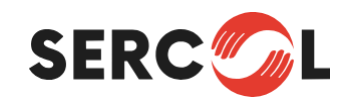

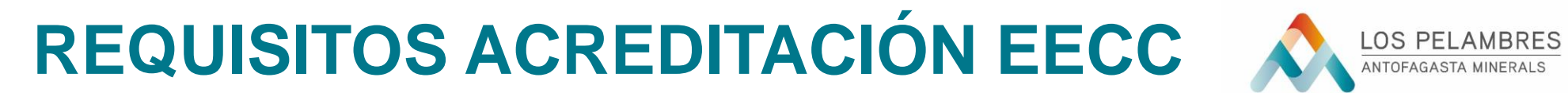

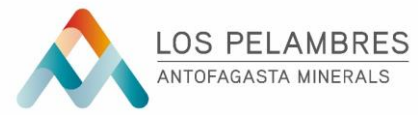

SERCOL

**INGRESO** 

SSO

ADMINISTRADOR DE CONTRATOS

| REQUISITO                      | F. INICIO                                            | F.TERMINO                                                   | INSTITUCIÓN | COMENTARIOS / CRITERIO                                                                                                    |
|--------------------------------|------------------------------------------------------|-------------------------------------------------------------|-------------|----------------------------------------------------------------------------------------------------|
| Procedimiento de<br>emergencia | Fecha indicada en<br>el documento.                   | Indicar:<br>00/00/0000                                      | Empleador   | Es el procedimiento de emergencia de la empresa<br>colaboradora, el que contiene la planificación de los trabajos y<br>respuesta ante situaciones de emergencia.<br>Debe indicar objetivo y alcance (MLP), teléfonos de<br>emergencia, equipo responsable del proyecto (empresa y<br>mandante).<br>Importante: Estos documentos deben estar con firma y<br>timbre visado por SSO. También se acepta autorización por<br>correo. |
| Reunión de arranque.           | Fecha de inicio<br>del contrato<br>indicada en SIGA. | Fecha de<br>término del<br>contrato<br>indicada en<br>SIGA. | Empleador   | Este documento es cargado y aprobado por el administrador<br>de contrato de Minera los Pelambres                                                                                                    |

INICIO

ABSTECIMIENTO

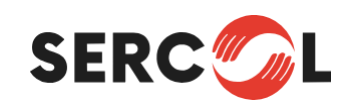

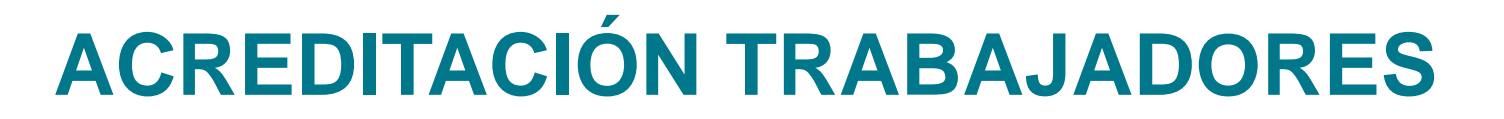

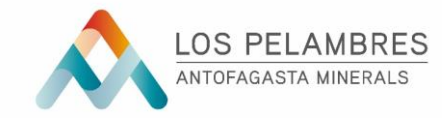

SERCO

INGRESC

La EECC deberá acreditar a sus trabajadores de acuerdo con el estándar requerido por Minera Los Pelambres. Para ello deberá realizar la acreditación de cada uno de estos en el Sistema SIGA.

Sin embargo, antes de crear un trabajador deberá crear los Cargos y Turnos que contará el Contrato comercial, para asignar a los trabajadores a éstos. Lo deberá realizar haciendo click en cada Icono correspondiente.

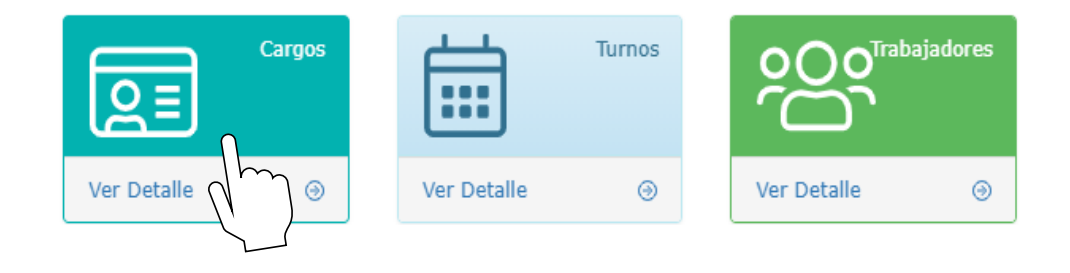

ABSTECIMIENTO

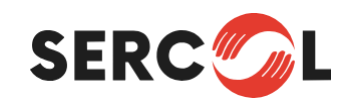

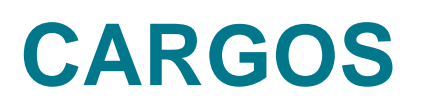

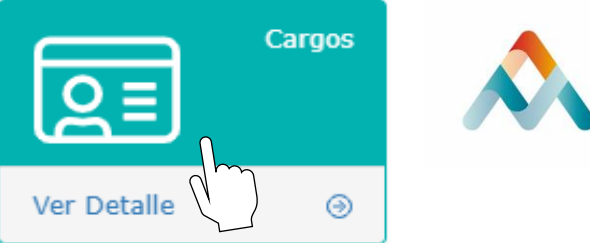

SSO

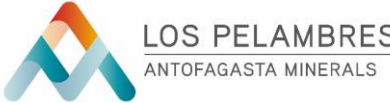

SERCO

INGRESC

Deberá ingresar en el panel "Cargos", haciendo click en este.

Una vez ingresado, en la parte superior derecha de la pantalla encontrará el panel "Agregar", donde debe hacer click. En la siguiente pantalla aparecerán 2 recuadros:

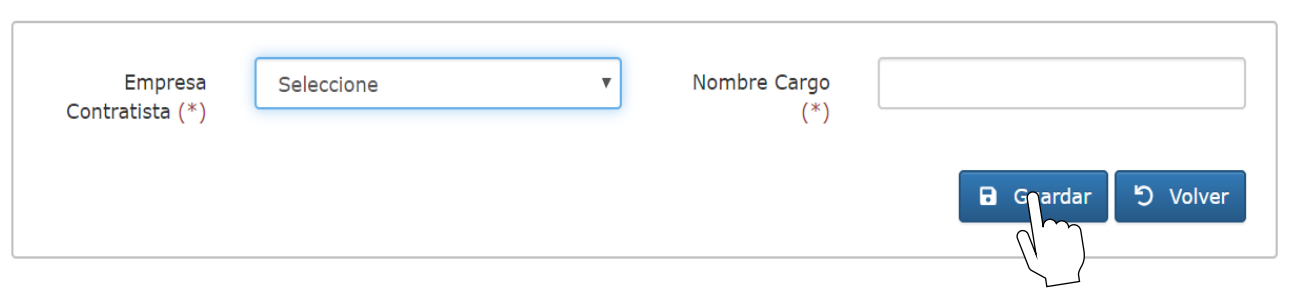

Empresa Contratista: Deberá seleccionar a la Empresa de la lista desplegable (Aparecerán subcontratos)

Nombre del Cargo: Deberá escribir el nombre de éste, según se define en el contrato, y luego presione "Guardar".

ABSTECIMIENTO

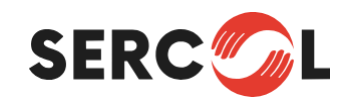

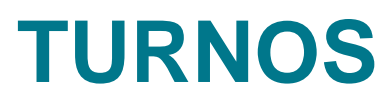

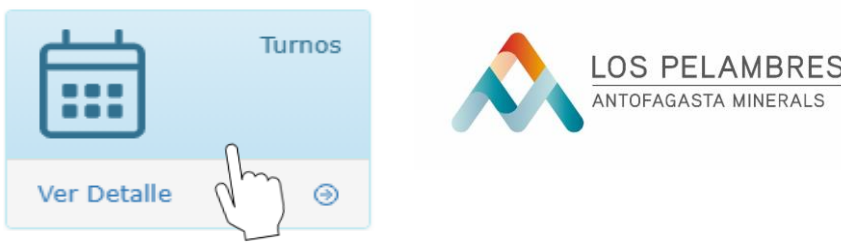

Deberá ingresar en el panel "Turnos" ubicado en el Home, haciendo click en éste.

Para crear turnos deberá hacer click en el panel "Agregar". Una vez ingrese tendrá los siguientes campos:

| ITEMS               | CRITERIO                                                                                                    |
|---------------------|----------------------------------------------------------------------------------------------------|
| Empresa Contratista | Deberá seleccionar a su Empresa de la lista desplegable (Aparecerán subcontratos)                                                                     |
| Descripción:        | Se desplegará una lista con 29 opciones de ciclos de turnos para seleccionar. Debe seleccionar uno de ellos.                                          |
| Fecha de Inicio     | Señalar Fecha de Inicio del Contrato en SIGA. En el caso que sea jornada excepcional la fecha de inicio de autorización en resolución de jornada      |
| Fecha de Término    | Señalar fecha de término del contrato en SIGA. En el caso que sea jornada excepcional la fecha de término de la autorización en resolución de jornada |

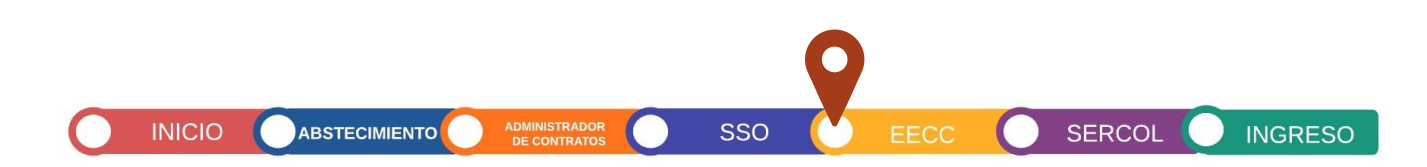

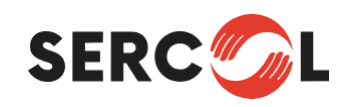

#### **TURNOS**

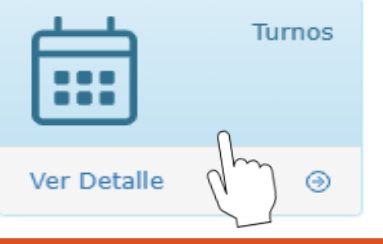

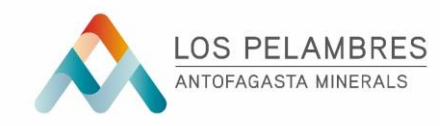

SERCOL

INGRESO

| ITEMS               | CRITERIO                                                                                                    |
|---------------------|----------------------------------------------------------------------------------------------------|
| Días Laborales      | No debe señalar nada, se auto completa.                                                                                                    |
| Días Descanso       | No debe señalar nada, se auto completa.                                                                                                    |
| Entra día anterior  | Selecciona NO si el trabajador llegará a faena el mismo día en que inicia<br>su trabajo efectivo. Selecciona SÍ cuando el trabajador debe ingresar la noche del día<br>anterior a su turno a faena.              |
| Sale día siguiente  | Selecciona NO si el trabajador dejará la faena el mismo día en que<br>se acaba su turno. Selecciona SÍ cuando el trabajador debe pasar la noche en faena<br>para bajar al día siguiente del término de su turno. |
| horas               | Señalar el número de horas que dura el turno. Las horas deben ser efectivas de trabajo. En caso de que el tiempo de colación sea imputable, debe considerar esta.                                                |
| Imputable           | Señalar Si o No en caso de que la colación sea imputable. Todos los turnos que superen las 10 horas efectivas de trabajo la colación debe ser imputable.                                                         |
| Minutos de Colación | Indicar el número de minutos de colación. Ejemplo 1 hora = 60 minutos. Señalar 60                                                                                                    |

Una vez finalizado el ingreso de los campos presione el panel "Guardar". Una vez halla guardado aparecerá un Panel Verde que indica "Jornada" y un mensaje en la parte inferior que indicará: "Turno ingresado correctamente".

INICIO

ABSTECIMIENTO

ADMINISTRADOR DE CONTRATOS

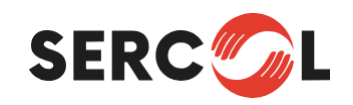

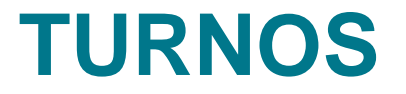

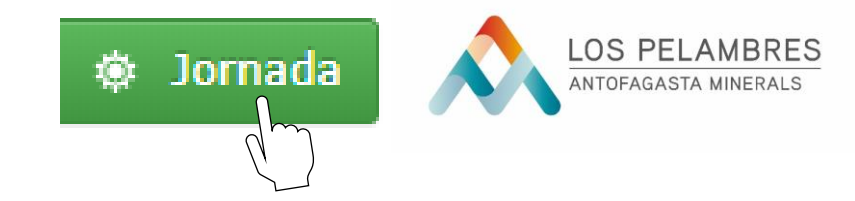

SERCO

INGRESC

Al presionar Jornada aparecerá en la parte superior derecha 2 paneles de los cuales 1 indica "Nuevo", debe hacer click en este y aparecerán las siguientes opciones para completar.

| ITEMS           | CRITERIO                                                                                                    |
|-----------------|----------------------------------------------------------------------------------------------------|
| Jornada Turno   | Se desplegará una lista con las opciones: Ordinaria, Excepcional, parcial y Bisemanal. Debe señalar la que corresponda al turno que se encuentra creando. |
| Modalidad Turno | Se desplegará una lista con las opciones: Día, Noche, Rotativo. Debe seleccionar la que corresponda.                                                      |
| Fecha de Inicio | Señalar fecha en que comenzará efectivamente el primer día del turno creado.                                                                              |
| Orden Rotación  | Señalar 1 si la jornada es única (ej. Solo día) de lo contrario señale 2.                                                                                 |

Luego de finalizar los campos presione el panel "Guardar". Aparecerán los datos recientemente guardados en una lista, ya ha creado exitosamente el turno. Ahora haga click en "Volver", hasta regresar a la pantalla deseada.

INICIO

ABSTECIMIENTO

SSO

El turno ya fue creado, puede continuar creando nuevos turnos o con la acreditación de trabajadores.

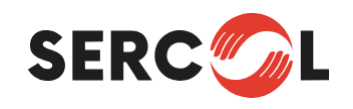

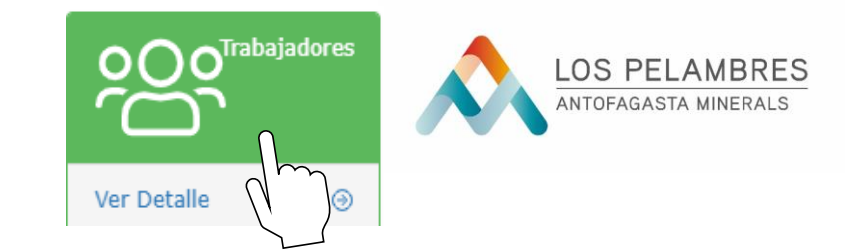

Para la acreditación de trabajadores ingresar en el Panel Verde "Trabajadores" ubicado en el Home, de la página principal del contrato.

Al ingresar aparecerá una lista con los trabajadores ya ingresado o en su defecto estará en blanco. Debe hacer click en el panel "Agregar", ubicado en la parte superior derecha de la pantalla, para comenzar a ingresar información necesaria para la creación del trabajador.

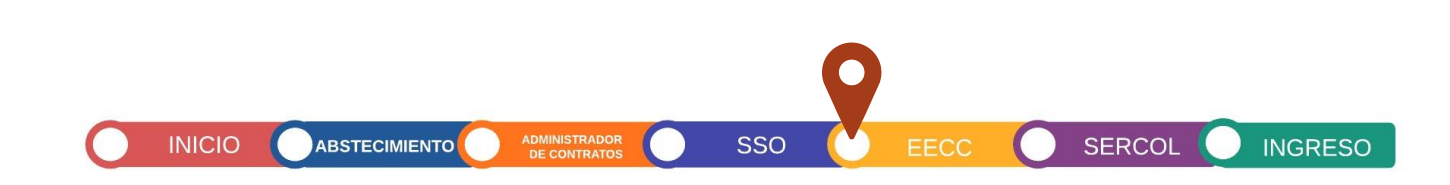

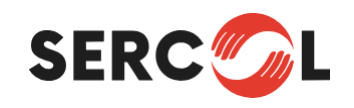

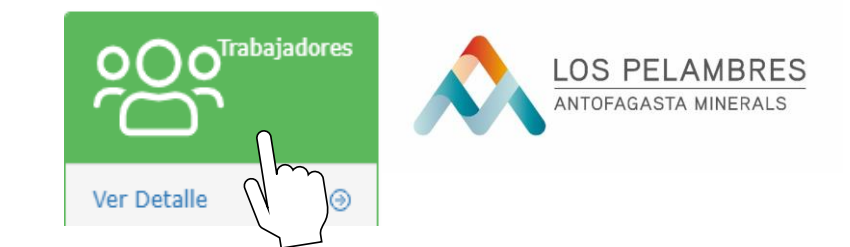

Para comenzar a crear al trabajador haga click en el Icono "+" ubicado al final del recuadro "Trabajador" se abrirá una nueva ventana con cuadros con información relativa a la persona.

Ingrese información en todos los campos y presione "Guardar", esta información es de carácter general de la persona.

Si el trabajador ya ha sido creado con anterioridad no deberá ingresar los datos de este nuevamente. Aún con esto es importante la revisión en caso de que se debe realizar alguna corrección.

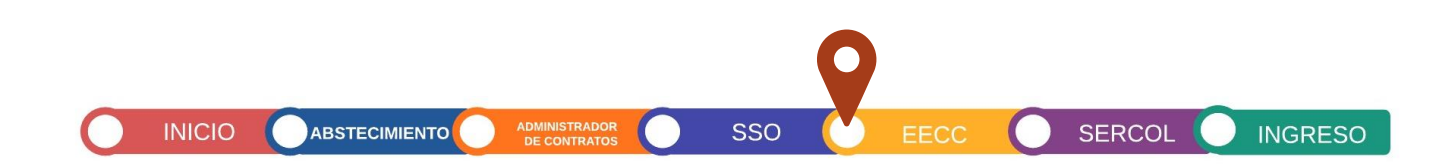

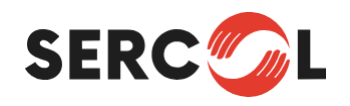

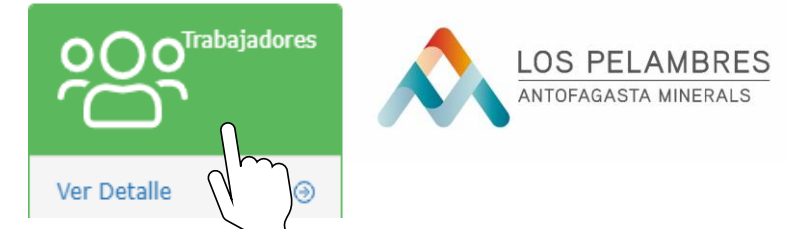

SERCOL

INGRESC

Regresando a la página de la acreditación del trabajador nos solicitará ingresar los siguientes datos:

| ITEMS               | CRITERIO                                                                                                    |
|---------------------|----------------------------------------------------------------------------------------------------|
| Empresa Contratista | Selecciona a la empresa a la cual pertenece el trabajador.                                                        |
| Trabajador          | Esta información ya fue registrada y corresponde al Rut de este.                                                  |
| Cargo               | Señalar cargo de la lista desplegable, los cuales fueron creados anteriormente                                    |
| Estado              | Señalar asignado si es para comenzar a trabajar.                                                                  |
| Turno               | Seleccionar turno de la lista desplegable, de los creados anteriormente                                           |
| Jornada             | Señale tipo de jornada de la lista desplegable.                                                                   |
| 1er Día de Turno    | Se debe señalar el día "Exacto" del primer día del turno en el cual el trabajador ingresó a la faena por 1ra vez. |
| Modalidad Turno     | Selecciones alternativas de la lista desplegable si las hubiere.                                                  |

INICIO

ADMINISTRADOR

ABSTECIMIENTO

SSO

Una vez ingresado toda la información presione "Guardar" y posteriormente "Volver".

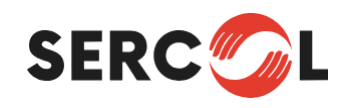

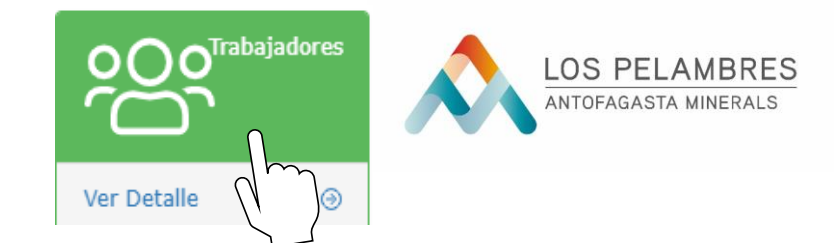

El trabajador ya ha sido creado de manera exitosa, ahora sólo queda la carga de la documentación de este para poder enviar a revisión.

En la página inicial de "Trabajadores" encontrará un listado de los trabajadores que ya han sido creados.

Debe seleccionar al trabajador que desea cargar la documentación para enviar a revisión.

Haga Click sobre el trabajador o la Lupa dispuesta al final de la fila que señala el nombre de éste.

Una vez presionado, ingresará a una nueva pantalla en la cual encontrará información relativa al trabajador.

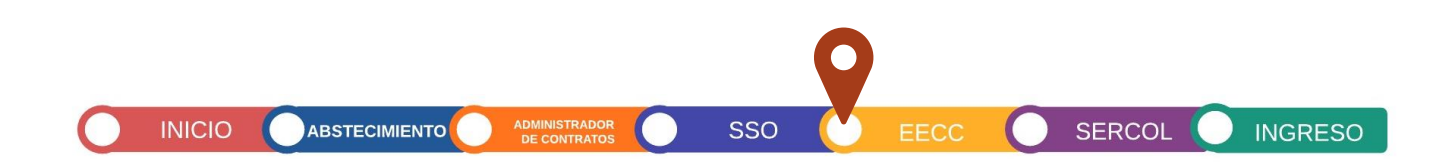

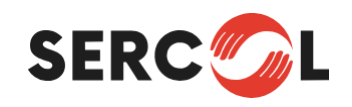

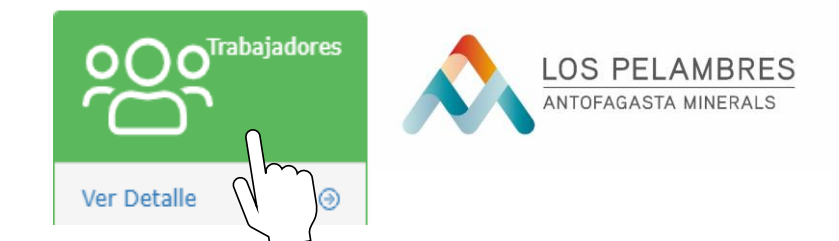

En esta pantalla, encontraremos información del trabajador ingresada anteriormente y paneles para consultar con estados o movimientos relativos al trabajador.

Bajo estos paneles se encuentran los pases que el trabajador cuenta, en este caso debemos agregar un nuevo pase, para lo cual presionaremos el panel "+Agregar".

Una vez presionado, aparecerá información que completar relativa al pase del trabajador, donde señalaremos el Tipo de Pase, Fecha de Inicio y Fecha de Término de éste.

Una vez ingresada esta debe presionar "Guardar".

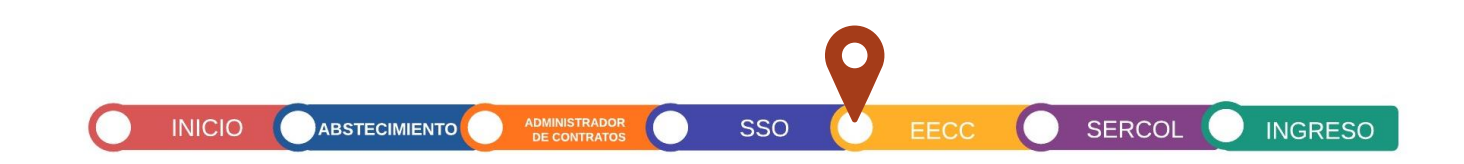

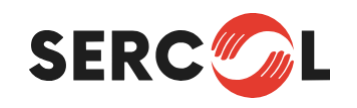

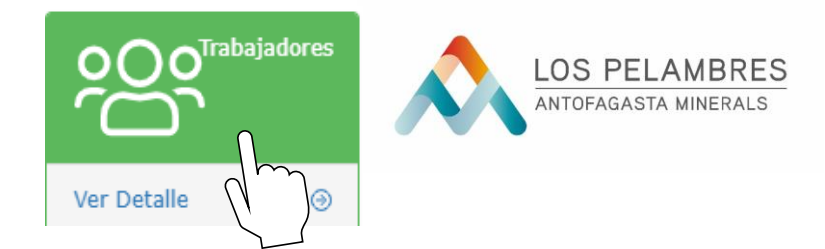

#### Tipos de Pase:

| PASES                  | CRITERIO                                                                                                    |
|------------------------|----------------------------------------------------------------------------------------------------|
| Trabajador Contratista | Se debe seleccionar este tipo de pase a todo trabajador que prestará servicios bajo un contrato de trabajo para un tercero distinto a la Compañía.                                                                                                    |
| Parada de Planta       | Son trabajadores en las mismas condiciones del "Trabajador Contratista", pero<br>que, sin embargo, la prestación de servicio se encuentra determinada para una<br>Parada de Planta. Este pase sólo admite un plazo máximo de vigencia de 10 días<br>y sólo son 5 los requisitos a cargar en SIGA. |

Cualquier tipo de pase distinto a los mencionados, debe ser gestionado con la Compañía.

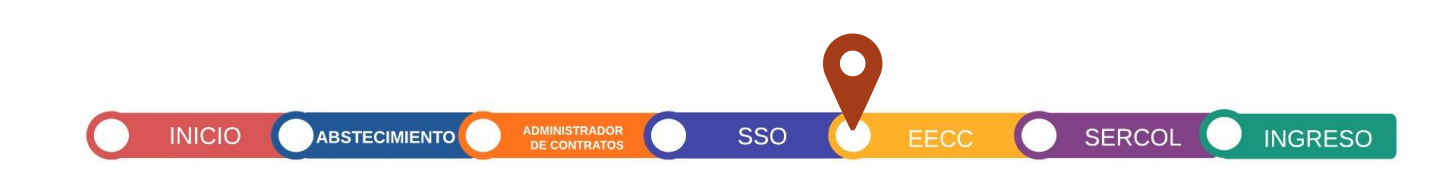

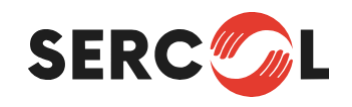

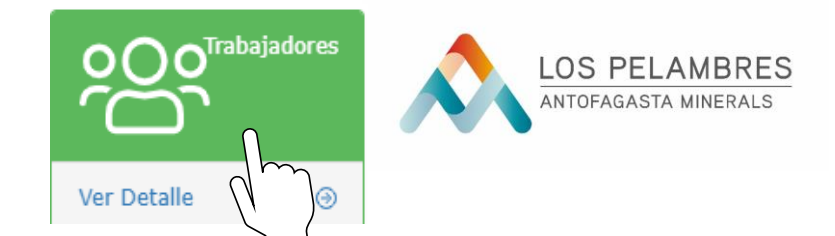

Una vez se haya creado el pase del trabajador, veremos este en la parte inferior de la pantalla de la información del trabajador donde indica pases, se debe hacer click en requisitos para comenzar la carga de documentación del trabajador.

| Empresa Contratista | SOCIEDAD                                                                                                    | *                     | Trabajador (*)  | 01062         | C |
|---------------------|----------------------------------------------------------------------------------------------------|-----------------------|-----------------|---------------|---|
| Cargo               | ASESOR DE PREVENCION DE RIESGOS                                                                                                    |                       | Estado          | Asignado      |   |
| Turno               | Art.22 - 5x2                                                                                                    |                       | Jornada         | Ordinaria-Día |   |
| 1er Día De Turno    | 14/12/2019                                                                                                    |                       | Modalidad Turno | Día           |   |
|                     | NOTA: Si el trabajador tiene un turno de 7x7 y sus días de trabajo van d<br>al 16, y sus días de descanso van del 17 al 23, entonces su 1er día de tr<br>el día 10 de ese mes (Este Turno es de 14 días). | el dia 10<br>abajo es |                 |               |   |

| Pases   |                        |              |               |                               |          | C                           | ) |
|---------|------------------------|--------------|---------------|-------------------------------|----------|-----------------------------|---|
|         |                        |              |               |                               |          | <ul> <li>Agregar</li> </ul> |   |
| ID      | Pase                   | Fecha Inicio | Fecha Término | Requisitos                    | Estado   | Ver                         |   |
| 581.895 | Trabajador Contratista | 01/10/2018   | 30/09/2020    | ħ                             | Aprobado | Q                           |   |
|         |                        |              |               | (h)                           |          | 0                           |   |
|         |                        |              |               | ADMINISTRADOR<br>DE CONTRATOS | Sso sso  |                             | E |

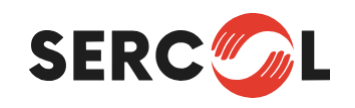

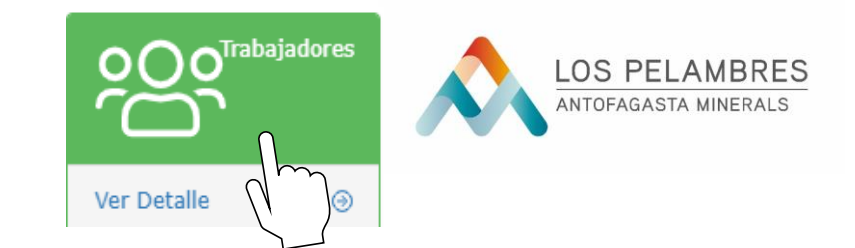

La acreditación de Trabajadores dispone que se carguen 11 requisitos, TODOS OBLIGATORIOS, y deben ser cargados en su totalidad para obtener la aprobación del pase.

Lo documentos una vez chequeados y cargados, deben ser enviados a revisión.

La revisión de la documentación no superará las 48 horas hábiles por parte de UCD.

Una vez sean revisados y aprobados en su totalidad, el pase deberá ser aprobado por el administrador de contratos de Minera Los Pelambres para permitir el ingreso del trabajador a faena.

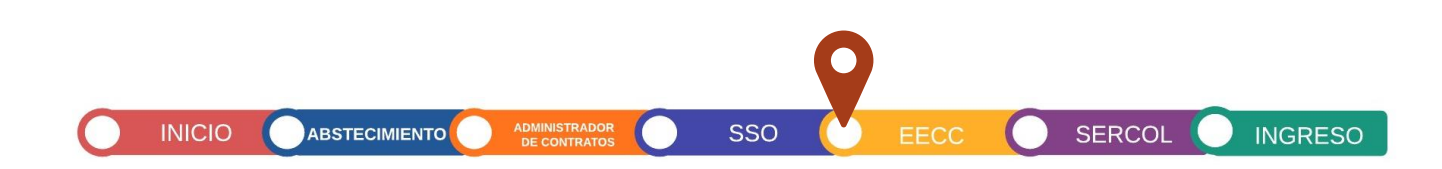

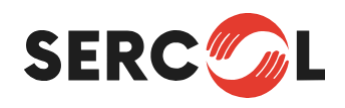

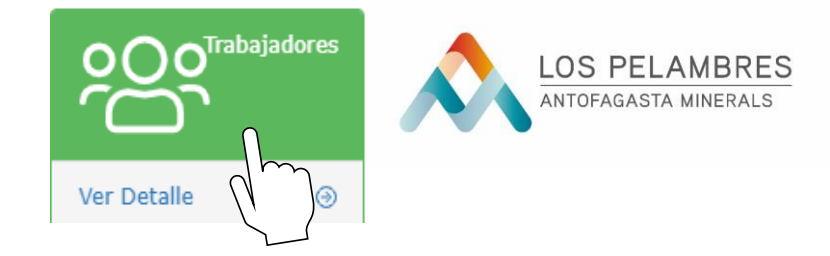

SERCOL

INGRESO

El trabajador deberá cumplir con los siguientes 11 requisitos:

| REQUISITO           | F. INICIO                                                       | <b>F.TERMINO</b>                                                                                                    | INSTITUCIÓN | CARACTERISTICA                                                                                                    |
|---------------------|-----------------------------------------------------------------|----------------------------------------------------------------------------------------------------|-------------|----------------------------------------------------------------------------------------------------|
| Contrato de Trabajo | Fecha de<br>ingreso del<br>trabajador a la<br>empresa.          | Contratos Indefinidos:<br>00/00/0000.<br>Contrato a plazo: el<br>vencimiento del plazo<br>convenido.<br>Contrato por Obra: fecha<br>de término de la obra o<br>lo estipulado por<br>contrato | Empleador   | Se requiere el contrato de trabajo entre trabajador y<br>empleador. Si el contrato tuviese más de un año debe tener<br>actualizada la renta, turnos, vigencia, etc., según corresponda.<br>Ver instructivo en Documentos RRLL:<br>1 Procedimientos e Instructivos de Acreditacion<br>https://acreditacionpelambres.cl/documentos-rrll/                                                                                                    |
| Anexo de Contrato   | Fecha de<br>vinculación<br>respecto del<br>contrato con<br>MLP. | Contratos Indefinidos:<br>00/00/0000.<br>Contrato a plazo: el<br>vencimiento del plazo<br>convenido.<br>Contrato por Obra: fecha<br>de término de la obra o<br>lo estipulado por<br>contrato | Empleador   | <ul> <li>Debe existir un Anexo de Contrato o cláusula en el contrato de trabajo en la que se indique la vinculación (número espejo SIGA 454xxxxx o 453xxxxx) con Minera Los Pelambres.</li> <li>Importante: desde el momento que se vincula al trabajador MLP hasta el momento de solicitar acreditación no puede superar el mes.</li> <li>Dicho documento se debe cargar en esta casilla y en caso de que la vinculación se encuentre en el contrato, se debe cargar el contrato.</li> </ul> |

INICIO

ABSTECIMIENTO

ADMINISTRADOR DE CONTRATOS

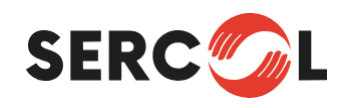

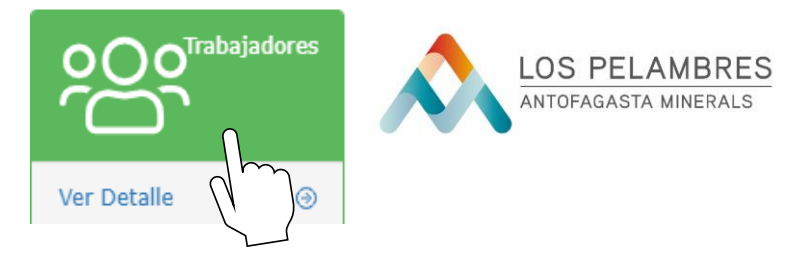

| REQUISITO               | F. INICIO                             | <b>F.TERMINO</b>                                                | INSTITUCIÓN                                                                                                    | CARACTERISTICA                                                                                                    |
|-------------------------|---------------------------------------|-----------------------------------------------------------------|----------------------------------------------------------------------------------------------------|----------------------------------------------------------------------------------------------------|
| Inducción SSO           | Fecha de<br>realización<br>Inducción  | 2 años una vez<br>realizada la<br>inducción.                    | UCD                                                                                                    | Este requisito es cargado por la UCD, quien imparte el curso<br>(Sercol).                                                                                                    |
| Cédula de Identidad     | Fecha de<br>emisión del<br>documento. | Fecha de vencimiento<br>o de entrega en caso<br>de tramitación. | Registro Civil                                                                                                    | El documento se debe encontrar vigente. Se debe subir una<br>imagen de la cédula de identidad por ambos lados.<br>En caso de que se encuentre vencida, se debe incorporar la<br>imagen de la solicitud de la nueva cédula.                                                                                                    |
| Certificado de Estudios | Fecha de<br>emisión del<br>documento  | Indicar: 00/00/0000                                             | Ministerio de<br>Educación o<br>Universidad si<br>es Certificado<br>de Estudio.<br>Empleador en<br>caso de que se<br>trate de<br>certificado de<br>competencia. | <ul> <li>Requisito mínimo: Certificado de estudio de 8° básico o un certificado de competencias laborales emitido por la empresa contratista, en el que se avalen las competencias del trabajador para el desempeño de las funciones adscritas a su cargo, las que están definidas en el Contrato de Trabajo o Anexo.</li> <li><b>Debe contener</b>: Nombre, Rut, fecha de ingreso del trabajador a la empresa, cargo actual, fecha de emisión. Debe estar firmado por el representante legal o el encargado de RRHH con su respectivo nombre, cargo, Rut, firma.</li> </ul> |

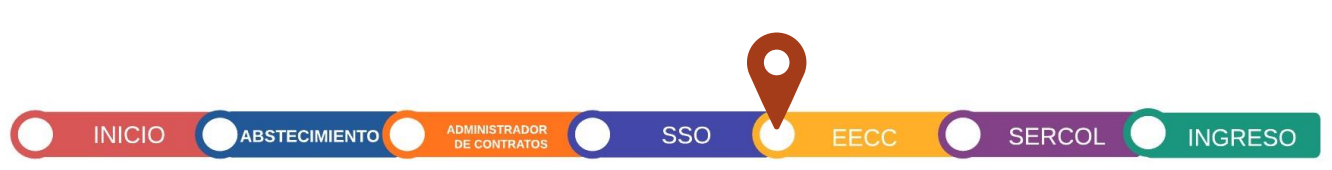

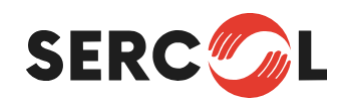

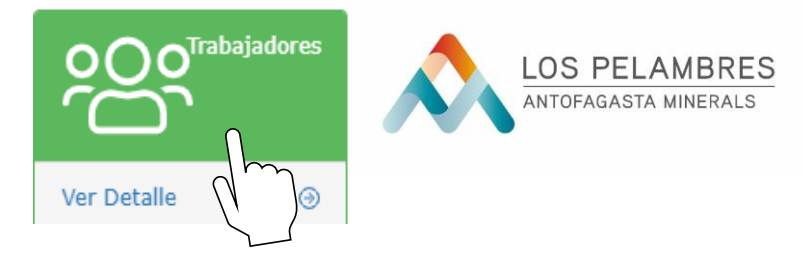

| REQUISITO                                       | F. INICIO                          | F.TERMINO              | INSTITUCIÓN | CARACTERISTICA                                                                                                    |
|-------------------------------------------------|------------------------------------|------------------------|-------------|----------------------------------------------------------------------------------------------------|
| Consentimiento para test de<br>alcohol y drogas | Fecha de emisión<br>del documento. | Indicar:<br>00/00/0000 | Empleador   | Se debe utilizar el formato AMSA Minera Los Pelambres, MLP,<br>que se encuentra en documentos RRLL instructivos o el<br>formato de empresa.<br>Si la empresa utiliza un formato propio debe contener<br>siguiente párrafo: <b>"El trabajador firmante declara que acepta</b><br><b>someterse a todos los exámenes aleatorios, de control de</b><br><b>alcohol y drogas que solicite el empleador y/o Compañía</b><br><u>Minera donde se esté desempeñando"</u><br>El documento debe indicar: nombre, Rut, fecha y firma del<br>trabajador e identificación de la empresa, nombre del<br>empleador. |
| ODI - Curso COVID (Aplica solo a<br>Centinela)  | Fecha de emisión<br>del documento. | Indicar:<br>00/00/0000 | Empleador   | Debe contener el Artículo 21 Decreto Supremo 40, Ley 16.744.<br>Mediante este documento la empresa contratista da a conocer<br>los riesgos a los cuales estará expuesto el trabajador según las<br>funciones a desempeñar y que están adscritas a su cargo. Se<br>debe identificar al trabajador con nombre, RUT, cargo, firma y<br>se debe identificar al relator con nombre, RUT, cargo, firma.<br>Además, se debe incorporar la fecha de realización del curso.                                                                                                    |

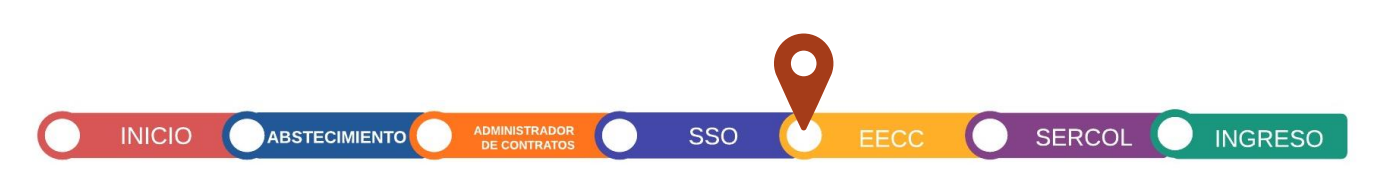

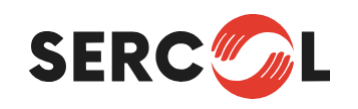

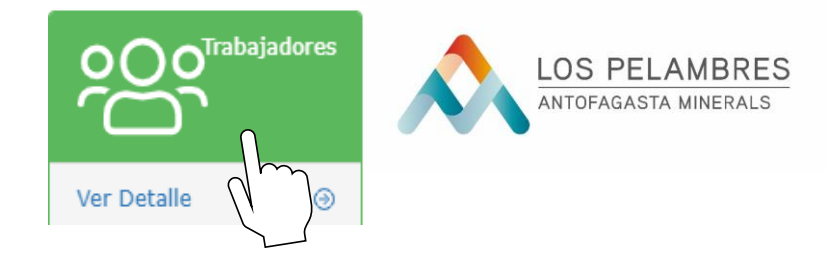

| REQUISITO          | F. INICIO                          | <b>F.TERMINO</b>     | INSTITUCIÓN            | CARACTERISTICA                                                                                                    |
|--------------------|------------------------------------|----------------------|------------------------|----------------------------------------------------------------------------------------------------|
| Finiquito Anterior | Fecha de emisión<br>del documento. | Indicar:<br>00/00/00 | Empleador/<br>Notaría. | <ul> <li>Todo trabajador que vaya a ser acreditado debe presentar el finiquito de su empleador anterior. En caso de que el ex empleador aún no haya entregado el finiquito respectivo, puede presentar la carta de notificación de término de relación laboral.</li> <li>Además, se podrá presentar: La carta de renuncia del trabajador, la cual debe estar recepcionada por el empleador y ratificada ante Notario o Inspección del Trabajo, mutuo acuerdo debidamente firmado. En caso de que no se disponga de ninguno de los documentos mencionados anteriormente, el trabajador debe presentar una declaración jurada ante notario, indicando el motivo, por el cual no cuenta con su último finiquito y debe adjuntar el certificado de AFP con las últimas 12 cotizaciones.</li> <li>Si el trabajador posee una antigüedad igual o superior a 2 años puede presentar certificado de antigüedad emito por la empresa.</li> </ul> |

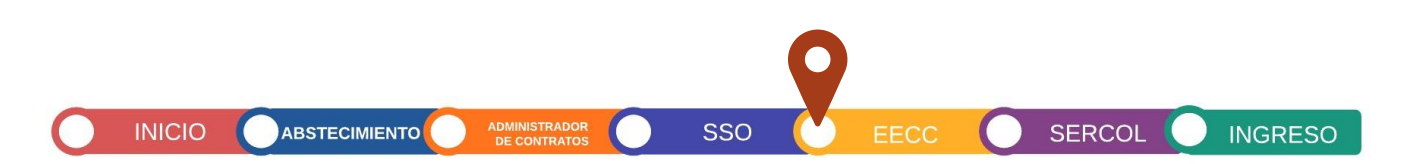

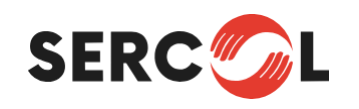

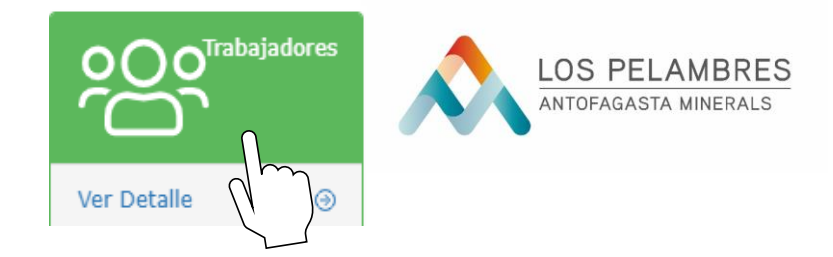

| REQUISITO                 | F. INICIO                          | F.TERMINO              | INSTITUCIÓN | CARACTERISTICA                                                                                                    |
|---------------------------|------------------------------------|------------------------|-------------|----------------------------------------------------------------------------------------------------|
| Reglamento Interno        | Fecha de emisión<br>del documento. | Indicar:<br>00/00/0000 | Empleador   | Comprobante de recepción de reglamento interno de la EECC.<br>Debe contener las identificaciones del empleador y del trabajador<br>(nombre, apellido, RUT y firma). Además, de la fecha de recepción                                                                                                    |
| Certificado de Residencia | Fecha de emisión<br>del documento  | Indicar:<br>00/00/0000 | Empleador   | <ul> <li>Para los trabajadores que tengan residencia en el Valle del<br/>Choapa, el documento de respaldo a cargar en SIGA es el<br/>"Registro Social de Hogares" (RSH).</li> <li>Si no disponen de dicho documento, se debe cargar una copia del<br/>contrato de trabajo, el que debe tener incorporado el domicilio<br/>del trabajador.</li> <li>Esto último también aplica para trabajadores que no residan en<br/>el Valle del Choapa.</li> </ul> |

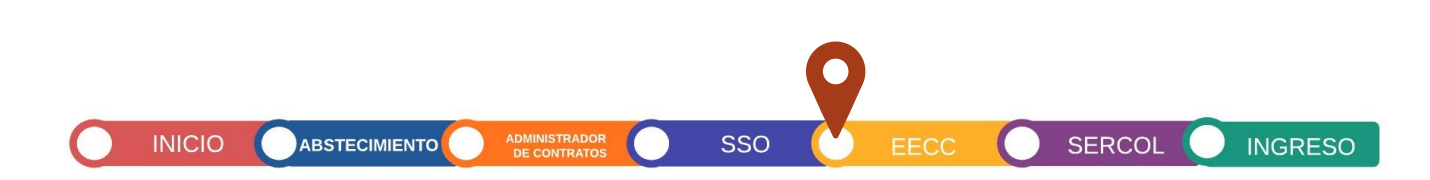

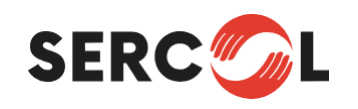

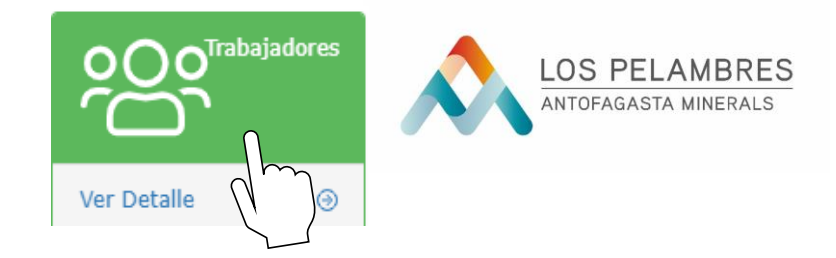

| REQUISITO                             | F. INICIO                                      | F.TERMINO                                                                | INSTITUCIÓN                                                                                             | CARACTERISTICA                                                                                                    |
|---------------------------------------|------------------------------------------------|--------------------------------------------------------------------------|----------------------------------------------------------------------------------------------------|----------------------------------------------------------------------------------------------------|
| Certificado salud y examen de altura. | Debe ser la fecha<br>que se tomó el<br>examen. | Debe ser la<br>indicada como<br>término de la<br>vigencia del<br>examen. | Organismo en<br>el que se<br>efectuó el<br>examen. Si no<br>está en SIGA<br>indicar "Centro<br>médico". | <ul> <li>Para la acreditación del trabajador, debe ingresar el Examen de<br/>Altura Geográfica o Altura Física según el área de trabajo. Debe<br/>estar vigente y sin contraindicación para el desempeño de las<br/>funciones.</li> <li>Si no se cumple con estas condiciones, no es factible la<br/>acreditación.</li> <li>El documento debe cumplir los parámetros de acuerdo con el área<br/>de trabajo (Puerto, Mauro, Chacay y Mina), De lo contrario Sercol<br/>deriva documento a policlínico según las siguientes modalidades:</li> <li>1. Carga y envía a validación el documento en SIGA y Sercol lo<br/>envía a policlínico. (Enviar en formato de documento)</li> <li>2. Si no lo cargó en SIGA, se deben enviar a evaluación vía correo<br/>electrónico a acreditación@sercol.cl y debe indicar en el asunto<br/>"evaluación policlínico, nombre y RUT del trabajador", según<br/>lineamiento de SSO MLP.</li> </ul> |

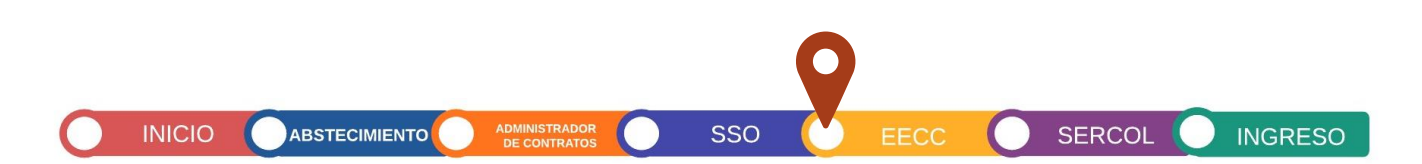

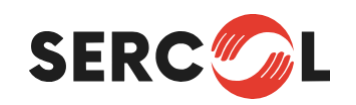

# **REVISIÓN DE DOCUMENTOS**

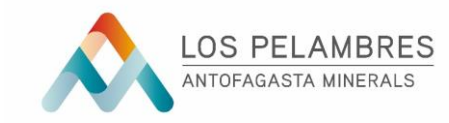

Para la revisión de los requisitos, deberá enviar un correo electrónico, solicitando su revisión al área de UCD, la cual dispondrá de 48 horas hábiles para su revisión y respuesta a: acreditacionmlp@sercol.cl

Una vez aprobados todos los requisitos por parte de la UCD, SIGA enviará un mensaje de correo electrónico de manera automática al Administrador de Minera Los Pelambres para la aprobación del pase.

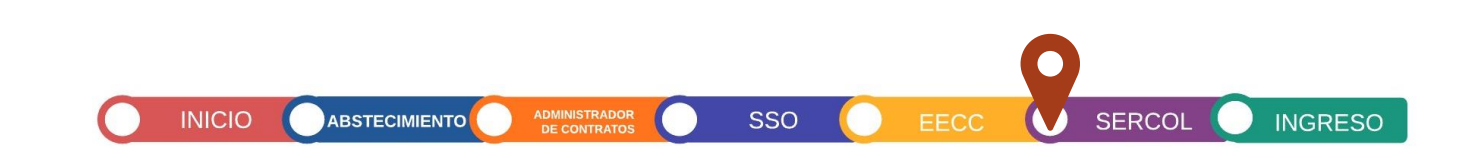

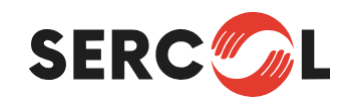

# **AUTORIZACIÓN INGRESO**

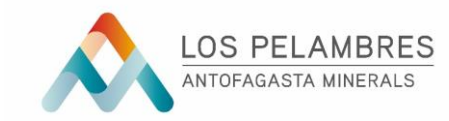

SERCO

Una vez se encuentren aprobados todos los requisitos, y el trabajador se encuentre "Asignado" y su pase "Aprobado" por el Administrador de Minera Los Pelambres, el trabajador podrá ingresar a trabajar a las instalaciones de la Compañía

| ID    |              | Pase                                                                            | Fecha Inicio                                                                             | Fecha Término        | Contratos                    | Estado            |
|-------|--------------|---------------------------------------------------------------------------------|------------------------------------------------------------------------------------------|----------------------|------------------------------|-------------------|
|       |              |                                                                                 |                                                                                          |                      |                              |                   |
|       |              |                                                                                 |                                                                                          |                      |                              |                   |
|       |              |                                                                                 |                                                                                          |                      |                              | 0                 |
|       |              |                                                                                 |                                                                                          | Pases Historicos     | ontratos 🛛 🗛 Movimientos 🗙 🤇 | Consumos り Volver |
|       | el           | día 10 de ese mes (Este ciclo es de 14                                          | dias).                                                                                   |                      |                              |                   |
|       | NC           | TA: Si el trabajador tiene un turno de<br>16, y sus días de descanso van del 17 | : 7x7 y sus días de trabajo van del día 10<br>7 al 23, entonces su 1er día de trabajo es |                      |                              |                   |
| 1er l | Día De Turno | 20/04/2020                                                                      |                                                                                          | Modalidad de Trabajo | Día                          |                   |
|       | Turno        | 4x3                                                                             |                                                                                          | Jornada              | Excepcional                  |                   |
|       | Cargo        |                                                                                 |                                                                                          | Estado               | Asignado                     |                   |
|       |              | SOCIEDAD                                                                        |                                                                                          | Trabajador           |                              |                   |

ABSTECIMIENTO

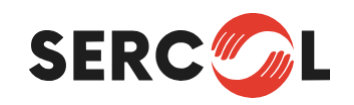

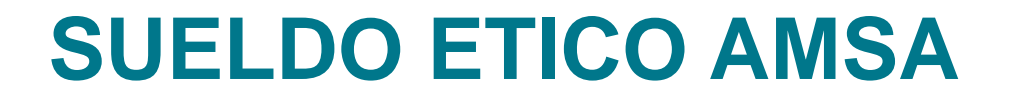

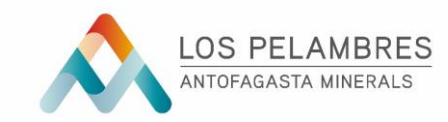

SUELDO MINIMO ETICO (SME) VIGENTE EN AMSA ES DE: **\$ 647.131** EL CUAL PUEDE ESTAR COMPUESTO DE LAS SIGUIENTES FORMAS:

- SME= SUELDO BASE
- SME= SUELDO BASE + BONO FIJO GARANTIZADO

#### **NO SE CONSIDERA EN ESTA FORMULA:**

- GRATIFICACIÓN LEGAL
- BONOS VARIABLES O CONDICIONADOS
- BONOS TEMPORALES
- OTROS HABERES NO IMPONIBLES